Accounts Receivable Pre-pays:

Prepayments are entered using Cash Receipts Entry.

| 🕸 Cash Receipts Entry (ABC) 6/13/2014                                                                                                    |                                                                                                    |                                 |
|----------------------------------------------------------------------------------------------------|----------------------------------------------------------------------------------------------------|---------------------------------|
| Customer No.         01-ABF           Name         American Business Futures           Deposit Type         Cash           1. Header         2. Lines           3. Credit Card | Invoice No.                                                                                                    | Cugtomer Deposit                |
| Amount Received 250,00 m<br>Customer Balance 7,179,71<br>Posting Balance .00                                                                                                   | Deposit Information<br>Deposit Number 00009<br>Description<br>Bank Code D<br>Deposit Date 6/13/2014<br>Cash Amount Remaining<br>Credit Card Amount Remaining<br>Deposit Remaining | Auto<br>500.00<br>.00<br>500.00 |
|                                                                                                    | Accept Can                                                                                                    | cel Delete 🔒 🕢                  |

When an invoice number is entered on the lines tab that is not in the Open Invoice file, the system will prompt with the question, Is this a prepayment? Click Yes.

| Cash Receip                                               | ts Entry (ABC)                                                 | 6/13/2014                  |                                                                                                    |        |                 |                     |                            |
|-----------------------------------------------------------|----------------------------------------------------------------|----------------------------|----------------------------------------------------------------------------------------------------|--------|-----------------|---------------------|----------------------------|
| Customer No. [0<br>Name /<br>Deposit Type [0<br>1. Header | 11-ABF<br>American Busines<br>Cash <u>)</u><br><u>2. Lines</u> | s Futures<br>Chec See Sage | Image: Second second second | ×      |                 | Customer            | Deposi <u>t</u>            |
|                                                           |                                                                | Quick R                    | Yes <u>N</u> o                                                                                                    |        | 4-<br>  4-      | = ] (= (= ]         | <b>]</b> *                 |
|                                                           | Invoice No.                                                    | Inv Date                   | Inv Amount                                                                                                    | Disc U | sed             | Amt Posted          |                            |
| 1 8456                                                    | 2 🔍                                                            |                            | .00                                                                                                    |        | .00             |                     | .00                        |
| 1                                                         |                                                                |                            |                                                                                                    |        |                 |                     | Þ                          |
| Line Type                                                 | Invoice                                                        |                            | •                                                                                                    |        |                 |                     |                            |
| Discount Dal                                              | te                                                             |                            |                                                                                                    | F      | osting Baland   | ce                  | 250.00                     |
| GL Account                                                | t                                                              |                            |                                                                                                    | Т      | otal Posted     |                     | .00                        |
| G/L Acct De:                                              | sc                                                             |                            |                                                                                                    |        |                 |                     |                            |
|                                                           |                                                                |                            |                                                                                                    | Acc    | ept <u>C</u> an | icel <u>D</u> elete | -<br>B<br>I<br>B<br>I<br>O |

It will create a new invoice with the extension –PP for Prepayment. The journal entry will be a Debit to Cash and a credit to Accounts Receivable. The invoice will show on the customer account as a credit.

| <sup>9</sup> Cash Receip | ts Entry (ABC)   | 6/13/2014              |                    |                     | _              |                |                 |
|--------------------------|------------------|------------------------|--------------------|---------------------|----------------|----------------|-----------------|
| Customer No.             | 1-ABF            | r                      | 2. Et 14. 4. d di  |                     | Cu             | stomer         | Deposi <u>t</u> |
| Name A                   | American Busine: | ss Futures             | Invoice No.        |                     |                |                |                 |
| Deposit Type             | Cash 📃 💌         | Check No. 45           | i687 <sup>[]</sup> |                     |                |                |                 |
| <u>1</u> . Header        | <u>2</u> . Lines | <u>3</u> . Credit Card | <u> </u>           |                     |                |                |                 |
|                          |                  |                        |                    |                     |                |                |                 |
|                          |                  | Quick Row              |                    |                     | 🔁 🐺            | 연연통            | •               |
|                          | Invoice No.      | Inv Date               | Inv Amount         | Disc Used           | Ar             | nt Posted      |                 |
| 1 0084                   | 562-PP           | 6/13/2014              | .00                | .0                  | )0             | 250.00         |                 |
| 2                        |                  |                        | .00                | .0                  | )0             | .0             | 0               |
| ۲                        | 1                |                        |                    |                     |                |                | •               |
| Line Type                | Invoice          |                        | <b>•</b>           | Destine             | Dalaman [      |                |                 |
| CL Assount Dat           | e                |                        |                    | Fosting<br>Total Po | balance        |                | 250.00          |
| G/L Acct Des             | SC               |                        |                    | Total PC            |                |                | 230.00          |
|                          |                  |                        |                    | Accept              | <u>C</u> ancel | <u>D</u> elete | 80              |

The prepayment will **not** automatically apply against open invoices

| <sup>e</sup> * Customer                                                                                        | Maintenance (/                                                                                                    | ABC) 6/13/2                                                                                                    | 2014                                                                                                    |                                                                                                    |                                                                                                    |                       |                       |                              | _0    |
|----------------------------------------------------------------------------------------------------|----------------------------------------------------------------------------------------------------|----------------------------------------------------------------------------------------------------|----------------------------------------------------------------------------------------------------|----------------------------------------------------------------------------------------------------|----------------------------------------------------------------------------------------------------|-----------------------|-----------------------|------------------------------|-------|
| Customer No.                                                                                                   | 01-ABF                                                                                                    | Eutures                                                                                                    |                                                                                                    | Þ ÞI 🗐                                                                                                    |                                                                                                    |                       | Copy Fro              | m Renum <u>b</u> er          | More  |
| <u>1</u> . Main                                                                                                | <u>2</u> . Additional                                                                                                    | ] <u>3</u> . Sta                                                                                                    | iistics <u>4</u> . Sumr                                                                                                    | mary <u>5</u> . Hist                                                                                         | ory <u>6</u> . Invo                                                                                 | ces <u>7</u> . Transa | ctions                | 8. S/Os                      |       |
| Invoice No.<br>0084562<br>0100082<br>0100085<br>0100078<br>0100075<br>0100073<br>0100071<br>0100070<br>0100068 | Invoice Type<br>PrePayment<br>Invoice<br>Invoice<br>Invoice<br>Invoice<br>Invoice<br>Invoice<br>Invoice<br>Invoice<br>Invoice | Inv Date<br>6/13/2014<br>6/4/2014<br>6/4/2014<br>4/30/2014<br>3/25/2014<br>3/25/2014<br>3/21/2014<br>3/21/2014<br>2/18/2014<br>1/23/2014 | <ul> <li>Inv Due Date</li> <li>6/13/2014</li> <li>7/4/2014</li> <li>7/4/2014</li> <li>5/30/2014</li> <li>4/24/2014</li> <li>4/20/2014</li> <li>4/5/2014</li> <li>3/20/2014</li> <li>2/22/2014</li> </ul> | Amount<br>250.00-<br>1,218.30<br>1,218.30<br>635.35<br>87.00<br>84.00<br>131.00<br>100.00<br>350.00<br>60.00 | Balance 250.00<br>250.00<br>0.00<br>635.35<br>87.00<br>84.00<br>131.00<br>100.00<br>350.00<br>60.00 | Customer PO No.       | Comment<br>REF: 45687 |                              |       |
| Trans Date                                                                                                    | Trans Type                                                                                                    | Trans Ar                                                                                                    | nount Pay Date                                                                                                    | Check No.                                                                                                    | Payment Ref                                                                                         | Cr Card RMA           | No.                   | · ·                          |       |
| Ba<br>6,92                                                                                                    | lance<br>29.71                                                                                                    | Current<br>385.35                                                                                                    | 30 Days<br>171.00                                                                                                    | 60 Days<br>231.00                                                                                            | 90 D ays<br>410.00                                                                                  | 120 Days<br>5,732.36  |                       |                              |       |
|                                                                                                    |                                                                                                    |                                                                                                    |                                                                                                    |                                                                                                    |                                                                                                    |                       | Accept                | <u>C</u> ancel <u>D</u> elet | e 🔒 🤇 |

An invoice is prepared for the customer.

| <sup>8098</sup> A/R Invoice Data Entry (ABC) | 6/13/2014                                |                       |                           |
|----------------------------------------------|------------------------------------------|-----------------------|---------------------------|
| Invoice Number 0100063-IN                    |                                          | 0                     | Customer Credit           |
| <u>1</u> . Header <u>2</u> . Lines           | <u>3</u> . Totals <u>4</u> . Credit Card |                       |                           |
|                                              | Quick Row 1                              |                       | <b>28</b> (14 <b>8</b> •) |
| Item Code                                    | Description                              | Price                 | Amount                    |
| 1 WIDGET                                     | 8" x 10" Widgets                         | 250.000               | 250.00                    |
| 2                                            |                                          | .000                  | .00                       |
| •                                            |                                          |                       |                           |
| GL Account 400-01-00                         | <u>م</u>                                 |                       |                           |
| Cost                                         | 27.500                                   |                       |                           |
| Tax Class TX                                 |                                          |                       |                           |
|                                              |                                          |                       |                           |
|                                              |                                          | Net Invoice           | 250.00                    |
| Quic <u>k</u> Print                          |                                          | Accept <u>C</u> ancel | Delete                    |

# Note: There is no place on the Totals tab to reference the prepayment.

| A/R Invoice Data Entry (AB                                                   | C) 6/13/2014                                 |                                                                      |                             |
|------------------------------------------------------------------------------|----------------------------------------------|----------------------------------------------------------------------|-----------------------------|
| Invoice Number 0100063-IN                                                    | E1 14 4 D DI 💼                               |                                                                      | Customer Credit             |
| <u>1</u> . Header <u>2</u> . Lines                                           | 3. Totals 4. Credit Ca                       | ard ]                                                                |                             |
| Taxable Amount<br>Nontaxable Amount<br>Freight<br>Sales Tax<br>Invoice Total | .00<br>250.00<br>.00<br>250.00<br>Tag Detail | Amount Subject to Commission<br>Commission Rate<br>Commission Amount | 222.50<br>10.000 %<br>22.25 |
| Quic <u>k</u> Print 👧                                                        |                                              | Accept Can                                                           | cel Delete 🔒 🕜              |

The invoice and prepayment now show on the customer file.

| 搫 * Custome                                                                                                    | r Maintenance (                                                                                                    | ABC) 6/13/2                                                                                                    | 014                                                                                                    |                                                                                                   |                                                                                               |                         |                           |                                     | _ 0    | ×        |
|----------------------------------------------------------------------------------------------------|----------------------------------------------------------------------------------------------------|----------------------------------------------------------------------------------------------------|----------------------------------------------------------------------------------------------------|---------------------------------------------------------------------------------------------------|-----------------------------------------------------------------------------------------------|-------------------------|---------------------------|-------------------------------------|--------|----------|
| Customer No.<br>Name                                                                                                    | 01-ABF<br>American Busines                                                                                                    | s Futures                                                                                                    | <u></u>                                                                                                    | Þ ÞI 🗐                                                                                            |                                                                                               |                         | Copy From.<br>Customer Or | Renum <u>b</u> er)<br>n Credit Hold | More   | •        |
| <u>1</u> . Main                                                                                                    | <u>2</u> . Additiona                                                                                                    | <u>3</u> . Stat                                                                                                    | istics <u>4</u> . Sum                                                                                                    | mary   <u>5</u> . His                                                                             | story                                                                                         | pices <u>7</u> . Transa | ctions <u>8</u> .         | S/Os                                |        | _        |
| Invoice No<br>0084562<br>0100063<br>0100085<br>0100078<br>0100078<br>0100075<br>0100073<br>0100071<br>0100070<br>0100067 | Invoice Type<br>PrePayment<br>Invoice<br>Invoice<br>Invoice<br>Invoice<br>Invoice<br>Invoice<br>Invoice<br>Invoice<br>Invoice | Inv Date<br>6/13/2014<br>6/43/2014<br>6/4/2014<br>6/4/2014<br>4/30/2014<br>3/25/2014<br>3/25/2014<br>3/21/2014<br>2/18/2014<br>1/23/2014 | Inv Due Date<br>6/13/2014<br>7/13/2014<br>7/4/2014<br>7/4/2014<br>5/30/2014<br>4/24/2014<br>4/20/2014<br>4/20/2014<br>4/5/2014<br>3/20/2014<br>2/22/2014 | Amount<br>250.00-<br>250.00<br>1,218.30<br>635.35<br>87.00<br>84.00<br>131.00<br>100.00<br>350.00 | Balance<br>250.00<br>250.00<br>0.00<br>635.35<br>87.00<br>84.00<br>131.00<br>100.00<br>350.00 | Customer PO No.         | Comment<br>REF: 45687     |                                     |        |          |
| B                                                                                                    | alance                                                                                                    | Current 635.35                                                                                                    | ount Pay Date<br>30 Days<br>171.00                                                                                                    | 60 Days                                                                                           | Payment Ref<br>90 Days<br>410.00                                                              | Cr Card RM/             | A No.                     |                                     |        | •        |
|                                                                                                    |                                                                                                    |                                                                                                    |                                                                                                    |                                                                                                   |                                                                                               |                         | Accept                    | <u>Cancel</u> <u>D</u> elet         | :e 🔒 🤇 | <u> </u> |

Option 1 – Cash Receipt Entry

Create a zero amount Cash Receipt Deposit.

| 🔓 Cash Receipts  | Deposit    |                 |       |       | ?              |   |
|------------------|------------|-----------------|-------|-------|----------------|---|
| Deposit Number   | 00010      | A EM 🖬 🖌        |       |       |                |   |
| Description      |            |                 |       |       |                |   |
| Bank Code        | D 🔍 W      | /ells Fargo Che | cking |       |                |   |
| Deposit Date     | 6/13/2014  |                 |       |       |                |   |
| Cash Deposit Am  | ount       |                 | .00   | ]     |                |   |
| Credit Card Depo | sit Amount |                 | .00   | 1     |                |   |
| Deposit Balance  |            |                 | .00   |       |                |   |
| L                |            |                 | ept [ | ancel | <u>D</u> elete | 0 |

Enter the customer and CLEAR PP in the check number field. Amount Received should be zero.

| Cash Recei                                                | pts Entry                  | (ABC)                | 6/13/2014                                      |                                                                                                    |                                              |                |                |       |
|-----------------------------------------------------------|----------------------------|----------------------|------------------------------------------------|----------------------------------------------------------------------------------------------------|----------------------------------------------|----------------|----------------|-------|
| Customer No.<br>Name<br>Deposit Type<br><u>1</u> . Header | 01-ABF<br>American<br>Cash | Busines<br>💌<br>ines | s Futures<br>Check No.<br><u>3</u> . Credit Ca | 14 4 0 01<br>Invoice No.                                                                                                    |                                              | ۵              | ustomer        | Depos |
| Amount Re<br>Customer B<br>Posting Bal                    | alance<br>ance             |                      | .00                                            | Deposit Information<br>Deposit Number<br>Description<br>Bank Code<br>Deposit Date<br>Cash Amount Remai<br>Credit Card Amount R<br>Deposit Remaining | 00010<br>D<br>6/13/2014<br>ning<br>Remaining |                |                | Auto  |
|                                                           |                            |                      |                                                |                                                                                                    | Accept                                       | <u>C</u> ancel | <u>D</u> elete | 8     |

On the Lines tab, click the Select Invoices button.

| 🤓 Cash Recei                                              | pts Entry (ABC)                                        | 6/13/2014                                              |           |                 |                            |              | _ D ×   |
|-----------------------------------------------------------|--------------------------------------------------------|--------------------------------------------------------|-----------|-----------------|----------------------------|--------------|---------|
| Customer No.<br>Name<br>Deposit Type<br><u>1</u> . Header | 01-ABF<br>American Busines<br>Cash<br><u>2</u> . Lines | s Futures<br>Check No. [Cl<br>] <u>3</u> . Credit Card |           | D DI<br>ice No. |                            | Customer     | Deposiţ |
|                                                           | !                                                      | Quick Row                                              | 10        |                 |                            | 놀림(a)a       | _ • ]   |
| 1                                                         | Invoice No.                                            | Inv Date                                               | Inv Amour | nt .00          | Disc Used .00              | Amt Posted   | .00     |
| •                                                         |                                                        |                                                        |           |                 |                            |              | Þ       |
| Line Typ<br>Discount D<br>GL Accou<br>G/L Acct D          | e Invoice<br>ate<br>nt<br>esc                          |                                                        | T         |                 | Posting Bak<br>Total Poste | ance         | .00     |
|                                                           |                                                        |                                                        |           |                 | Accept C                   | ancel Delete |         |

Select the invoices that you want to net against each other.

| ustomer No.  | 01-ABF     |            | American Bu | siness Futures |             |      |
|--------------|------------|------------|-------------|----------------|-------------|------|
| InvoiceNo.   | Inv Date 🛛 | Inv Amount | Disc Avail  | Amt Posted     | Inv Balance | 😺    |
| 0084562-PP   | 6/13/2014  | 250.00-    | .00         | .00            | 250.00-     |      |
| 0100063-IN   | 6/13/2014  | 250.00     | .00         | .00            | 250.00      |      |
| 0100078-IN   | 4/30/2014  | 635.35     | .00         | .00            | 635.35      |      |
| 0100075-IN   | 3/25/2014  | 87.00      | .00         | .00            | 87.00       |      |
| 0100073-IN   | 3/21/2014  | 84.00      | .00         | .00            | 84.00       |      |
| 0100071-IN   | 3/6/2014   | 131.00     | .00         | .00            | 131.00      |      |
| 0100070-IN   | 2/18/2014  | 100.00     | .00         | .00            | 100.00      |      |
| 0100067-IN   | 1/23/2014  | 350.00     | .00         | .00            | 350.00      |      |
| 0100068-IN   | 1/23/2014  | 60.00      | .00         | .00            | 60.00       |      |
| 0100041-IN   | 5/31/2010  | 38.20      | .00         | .00            | 38.20       |      |
| 0100048-IN   | 5/30/2010  | 130.00     | .00         | .00            | 130.00      |      |
| 0100033-IN   | 5/15/2010  | 613.05     | .00         | .00            | 613.05      |      |
| 0100034-IN   | 5/15/2010  | 2,467.61   | .00         | .00            | 2,467.61    |      |
| 0100055-CM   | 5/10/2010  | 81.48-     | .00         | .00            | 81.48-      |      |
| 0000190-IN   | 4/30/2010  | 85.00      | .00         | .00            | 85.00       |      |
| APR0001-FC   | 4/30/2010  | 43.89      | .00         | .00            | 43.89       |      |
| 0000141 IN   | 2/21/2010  | 1 170 00   | 00          | 00             | 1 170 00    |      |
| Amount Recei | ved        | .00        | Total Selec | ted            | .00         |      |
|              |            |            |             |                | ſ           | 0K 6 |

The invoice balances for the two invoices should be zero. Click Accept and Update the Cash Receipts Register.

| <sup>ege</sup> Cash I<br><u>Custome</u><br>Name | Receipts Entry (ABC)<br>er No. 01-ABF<br>American Busines | 6/13/2014<br>s Futures |            |           |                    | Lustomer                     |
|-------------------------------------------------|-----------------------------------------------------------|------------------------|------------|-----------|--------------------|------------------------------|
| Deposit                                         | Type Cash 💌                                               | Check No.              | LEAR PP    |           |                    |                              |
| <u>1</u> . He                                   | ader <u>2. Lines</u>                                      | <u>3</u> . Credit Card | ]          |           |                    |                              |
|                                                 | !                                                         | Quick Row              | 3 🎦        |           |                    | a=4a <b>⊳</b> •              |
|                                                 | Invoice No.                                               | Inv Date               | Inv Amount | Disc Used | Amt Posted         | Balance                      |
| 1                                               | 0084562-PP                                                | 6/13/2014              | 250.00-    | .00       | 250.00-            | .00                          |
| 2                                               | 0100063-IN                                                | 6/13/2014              | 250.00     | .00       | 250.00             | .00                          |
| 3                                               | 9                                                         |                        | .00        | .00       | .00                | .00                          |
| •                                               |                                                           |                        |            |           |                    |                              |
| Lin<br>Disco<br>GL /<br>G/L A                   | e Type Invoice<br>ount Date<br>Account<br>Acct Desc       |                        | •          |           | Posting<br>Total F | ) Balance .00<br>losted .00  |
|                                                 |                                                           |                        |            |           | Accept             | <u>Cancel</u> <u>D</u> elete |

| 🔓 * Customer                                                                                                    | Maintenance (A                                                                                                    | ABC) 6/13/                                                                                                    | 2014                                                                                                    |                                                                                                  |                                                                                             |                     |                              |                                                   |                       | <u>_     ×</u> |
|----------------------------------------------------------------------------------------------------|----------------------------------------------------------------------------------------------------|----------------------------------------------------------------------------------------------------|----------------------------------------------------------------------------------------------------|--------------------------------------------------------------------------------------------------|---------------------------------------------------------------------------------------------|---------------------|------------------------------|---------------------------------------------------|-----------------------|----------------|
| Customer No.<br>Name /<br><u>1</u> . Main                                                                                            | 01-ABF<br>American Busines:<br><u>2</u> . Additional                                                                          | s Futures                                                                                                    |                                                                                                    | ▶ ▶                                                                                              | story <u>6</u> . Invo                                                                       | ices <u>7</u> . Tr  | Copy<br>Custon<br>ansactions | From Renu<br>ner On Credit Hol<br><u>8</u> . S/Os | m <u>b</u> er Mo<br>d | re 💌           |
| Invoice No.<br>0094562<br>0100063<br>0100082<br>0100085<br>0100078<br>0100075<br>0100073<br>0100071<br>0100070<br>0100070<br>0100067 | Invoice Tupe<br>PrePayment<br>Invoice<br>Invoice<br>Invoice<br>Invoice<br>Invoice<br>Invoice<br>Invoice<br>Invoice<br>Invoice | Inv Date<br>6/13/201<br>6/13/201<br>6/4/2014<br>6/4/2014<br>4/30/201<br>3/25/201<br>3/21/201<br>3/6/2014<br>2/18/201<br>1/23/201 | ▼         Inv Due Date           4         6/13/2014           4         7/13/2014           7/4/2014         7/4/2014           5/30/2014         4/24/2014           4         4/24/2014           4         4/20/2014           4         4/20/2014           4         4/20/2014           4         4/20/2014           4         2/20/2014           4         2/22/2014 | Amount<br>250.00<br>250.00<br>1,218.30<br>635.35<br>87.00<br>84.00<br>131.00<br>100.00<br>350.00 | Balance 0<br>0.00<br>0.00<br>0.00<br>635.35<br>87.00<br>84.00<br>131.00<br>100.00<br>350.00 | Customer PO N<br>54 | o. Comme<br>REF: 45          | nt 687                                            |                       |                |
| Trans Date /<br>6/13/2014<br>6/13/2014                                                                                               | Trans Type<br>PrePayment<br>Payment                                                                                           | Trans A                                                                                                    | mount Pay Date<br>250.00- 6/13/2014<br>250.00 6/13/2014                                                                                                    | Check No.<br>45687<br>CLEAR PP                                                                   | Payment Ref                                                                                 | Cr Card             | RMA No.                      |                                                   |                       |                |
| 7,17                                                                                                    | 79.71                                                                                                    | 635.35                                                                                                    | 171.00                                                                                                    | 231.00                                                                                           | 410.00                                                                                      | 5,732               | 2.36                         | ot <u>C</u> ancel                                 | Delete                | <br>a@         |

The invoices are no longer on the Customer Aging.

|           | or OIEASTS                 |                         |                                        |                           |                 |         |               | ABCDISTIDU | tion and Ser | vice Co |
|-----------|----------------------------|-------------------------|----------------------------------------|---------------------------|-----------------|---------|---------------|------------|--------------|---------|
| Customer/ | Invoice<br>Number          | Duel                    | Direcult                               | Discount                  | Balance         | Current | 30 Dave       | 60 Date    | 90 Date      | 120 D-  |
|           | Number                     | Invoice                 | Discount                               | Anoun                     | Dalarite        | Cullent | JUDays        | ou bays    | 30 Days      | 1200    |
| ABF       | American Bus               | iness Futures           | Conta                                  | <b>ct</b> : Artie Johnson | aiflsadifsa:ldf | Phone:  | (414)555-4787 | Extension: | 219 Credit L | mit :   |
| 1/31/2010 | 0000122-IN                 | 3/30/2010               |                                        | 0.00                      | 850.00          | 0.00    | 0.00          | 0.00       | 0.00         | 8       |
| 3/1/2010  | 0100054-IN                 | 4/1/2010                |                                        | 0.00                      | 407.40          | 0.00    | 0.00          | 0.00       | 0.00         | 4       |
| 3/31/2010 | 0000141-N                  | 4/30/2010               |                                        | 0.00                      | 1,178.69        | 0.00    | 0.00          | 0.00       | 0.00         | 1,1     |
| 4/30/2010 | 0000190-IN                 | 5/30/2010               |                                        | 0.00                      | 85.00           | 0.00    | 0.00          | 0.00       | 0.00         |         |
| 4/30/2010 | APR0001-FC                 | 4/30/2010               |                                        | 0.00                      | 43.89           | 0.00    | 0.00          | 0.00       | 0.00         |         |
| 5/10/2010 | 0100055-CM                 |                         |                                        | 0.00                      | 81.48-          | 0.00    | 0.00          | 0.00       | 0.00         |         |
| 5/15/2010 | 0100033-IN                 | 6/14/2010               |                                        | 0.00                      | 613.05          | 0.00    | 0.00          | 0.00       | 0.00         | 6       |
| 5/15/2010 | 0100034IN                  | 6/14/2010               |                                        | 0.00                      | 2,467.61        | 0.00    | 0.00          | 0.00       | 0.00         | 2,4     |
| 5/30/2010 | 0100048-IN                 | 6/29/2010               |                                        | 0.00                      | 130.00          | 0.00    | 0.00          | 0.00       | 0.00         | 1       |
| 5/31/2010 | 0100041-IN                 | 6/30/2010               |                                        | 0.00                      | 38.20           | 0.00    | 0.00          | 0.00       | 0.00         |         |
| 1/23/2014 | 0100067-IN                 | 2/22/2014               |                                        | 0.00                      | 350.00          | 0.00    | 0.00          | 0.00       | 350.00       |         |
| 1/23/2014 | 0100068-IN                 | 2/22/2014               |                                        | 0.00                      | 60.00           | 0.00    | 0.00          | 0.00       | 60.00        |         |
| 2/18/2014 | 0100070-IN                 | 3/20/2014               |                                        | 0.00                      | 100.00          | 0.00    | 0.00          | 100.00     | 0.00         |         |
| 3/6/2014  | 0100071-IN                 | 4/5/2014                |                                        | 0.00                      | 131.00          | 0.00    | 0.00          | 131.00     | 0.00         |         |
| 3/21/2014 | 0100073-IN                 | 4/20/2014               |                                        | 0.00                      | 84.00           | 0.00    | 84.00         | 0.00       | 0.00         |         |
| 3/25/2014 | 0100075-IN                 | 4/24/2014               |                                        | 0.00                      | 87.00           | 0.00    | 87.00         | 0.00       | 0.00         |         |
| 4/30/2014 | 0100078-IN<br>*** On Credi | 5/30/2014<br>t Hold *** |                                        | 0.00                      | 635.35          | 635.35  | 0.00          | 0.00       | 0.00         |         |
|           |                            |                         | CustomerABF Totals:                    | 0.00                      | 7.179.71        | 635.35  | 171.00        | 231.00     | 410.00       | 5.      |
|           |                            | Number                  | Division 01 Totals:<br>of Customers: 1 | 0.00                      | 7,179.71        | 635.35  | 171.00        | 231.00     | 410.00       | 5       |
|           |                            |                         | Derest Tracks                          | 0.00                      | 7 170 71        | 625.25  | 171.00        | 221.00     | 410.00       |         |
|           |                            |                         | Report lotals:                         | 0.00                      | 7,179.71        | 035.35  | 171.00        | 231.00     | 410.00       | 5       |

The statement will show that the invoices were netted against each other.

Statement

| ABC Distribution and Service Corp |  |
|-----------------------------------|--|
| (314) 222-5555                    |  |

| Statement Date: | 6/13/2014   |
|-----------------|-------------|
| Salesperson:    | Jim Kentley |

| American Business Futures<br>2131 N 14th Street   | Customer Number: 01-ABF |            |
|---------------------------------------------------|-------------------------|------------|
| Suite 100                                         | Credit Limit:           | 120,000.00 |
| Accounting Department<br>Milwaukee, WI 53205-1204 | Credit Available:       | 102,566.02 |
| Contact: Artie Johnsonajflsadjfsa;Idf             |                         |            |

| Date      | Reference  | Description           | Charge   | Credit   | Balance  |
|-----------|------------|-----------------------|----------|----------|----------|
| 1/31/2010 | 0000122-IN | Monthly supply order  | 850.00   |          | 850.00   |
| 3/1/2010  | 0100054-IN |                       | 407.40   |          | 407.40   |
| 3/31/2010 | 0000141-IN | Monthly supply order  | 1,226.25 |          |          |
| 5/31/2010 |            | Credit Memo: 0100039  |          | 47.56    | 1,178.69 |
| 4/30/2010 | 0000190-IN |                       | 85.00    |          | 85.00    |
| 4/30/2010 | APR0001-FC | Finance Charge        | 43.89    |          | 43.89    |
| 5/10/2010 | 0100055-CM | -                     |          | 81.48    | 81.48-   |
| 5/15/2010 | 0100033-IN |                       | 1,113.05 |          |          |
| 5/31/2010 |            | Payment Ref: 010255   |          | 500.00   | 613.05   |
| 5/15/2010 | 0100034-IN | -                     | 2,467.61 |          | 2,467.61 |
| 5/30/2010 | 0100048-IN |                       | 130.00   |          | 130.00   |
| 5/31/2010 | 0100041-IN |                       | 38.20    |          | 38.20    |
| 1/23/2014 | 0100067-IN |                       | 350.00   |          | 350.00   |
| 1/23/2014 | 0100068-IN |                       | 60.00    |          | 60.00    |
| 2/18/2014 | 0100070-IN |                       | 100.00   |          | 100.00   |
| 3/6/2014  | 0100071-IN |                       | 131.00   |          | 131.00   |
| 3/21/2014 | 0100073-IN |                       | 84.00    |          | 84.00    |
| 3/25/2014 | 0100075-IN |                       | 87.00    |          | 87.00    |
| 4/30/2014 | 0100078-IN |                       | 635.35   |          | 635.35   |
| 6/4/2014  | 0100082-IN |                       | 1,218.30 |          |          |
| 6/4/2014  |            | Credit Memo: 0100083  |          | 1,218.30 | 0.00     |
| 6/4/2014  | 0100085-IN |                       | 1,218.30 |          |          |
| 6/4/2014  |            | Credit Memo: 0100086  |          | 1,218.30 | 0.00     |
| 6/13/2014 | 0084562-PP | Ref: 45687            |          | 250.00   |          |
| 6/13/2014 |            | Payment Ref: CLEAR PP | 250.00   |          | 0.00     |
| 6/13/2014 | 0100063-IN | -                     | 250.00   |          |          |
| 6/13/2014 |            | Payment Ref: CLEAR PP |          | 250.00   | 0.00     |

## Option 2:

From the Period End menu, select the Match Credits to Open Invoices.

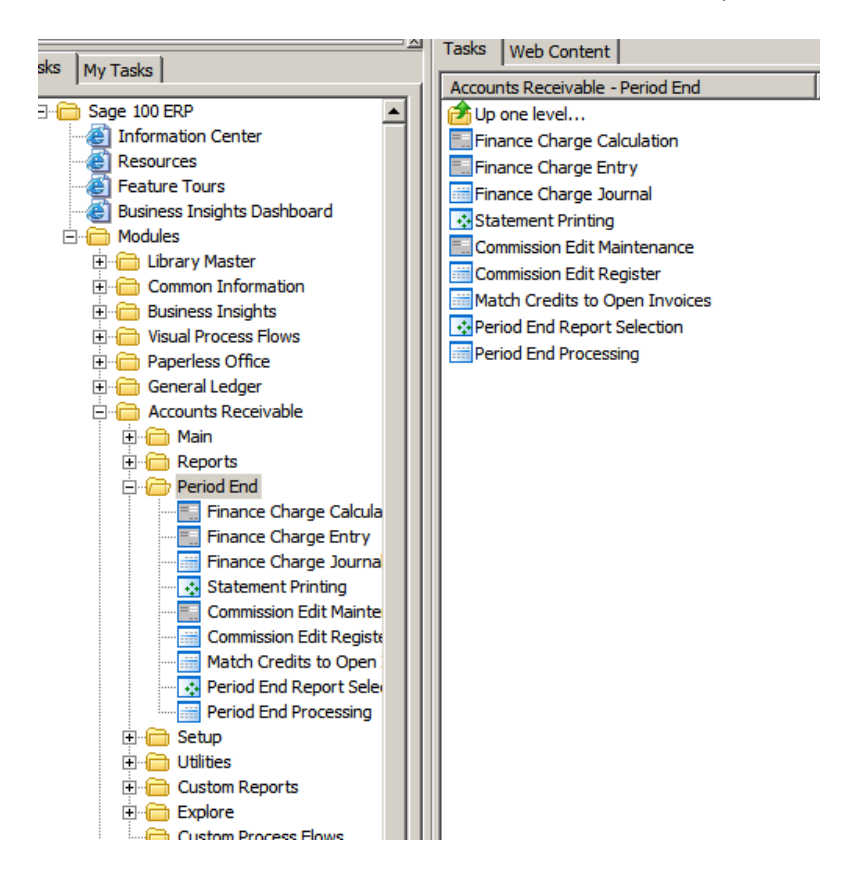

You can apply the credit and open invoices sequentially or by invoice date. You can also select a specific customer.

| age Match Credits to Open Invoices (ABC) 6/13/2014 |                     |                |   |  |  |  |  |  |
|----------------------------------------------------|---------------------|----------------|---|--|--|--|--|--|
| Apply Credits Invoice D                            | ate 💌               |                |   |  |  |  |  |  |
| Select Field<br>Customer Number                    | Operand<br>Equal to | Value<br>01ABF | Q |  |  |  |  |  |
| HP LaserJet P2055d UPD PCL 6                       |                     |                |   |  |  |  |  |  |

The system will select the invoices to apply against each other.

| lits To Open Invo | vices                     |            |               |            |                    |                 |                 |
|-------------------|---------------------------|------------|---------------|------------|--------------------|-----------------|-----------------|
| 🕐 📴   🗵           | ↓ ▶ ₩ 1                   | /1 👫 🔍 🗸   |               |            |                    |                 |                 |
|                   |                           |            |               |            |                    |                 |                 |
|                   |                           |            |               |            |                    |                 |                 |
|                   |                           |            |               |            |                    |                 |                 |
| Match Credit      | s To Open Invoices        |            |               |            | <b>ABC Distrib</b> | ution and Servi | ice Corp. (ABC) |
| Curtan            |                           | (          |               | Incodes    |                    |                 |                 |
| Number            | Name                      | Invoiœ     | Credit Amount | Number     | Invoice Amount     | Amount Applied  | Credit Balance  |
| 01-ABF            | American Business Futures | 0084562-PP | 250.00        | 0000122-IN | 850.00             | 250.00          | 0.00            |
| 01-ABF            | American Business Futures | 0100055-CM | 81.48         | 0000122-IN | 600.00             | 81.48           | 0.00            |
|                   |                           |            |               |            | Report Total:      | 331.48          |                 |
|                   |                           |            |               |            |                    |                 |                 |
|                   |                           |            |               |            |                    |                 |                 |
|                   |                           |            |               |            |                    |                 |                 |
|                   |                           |            |               |            |                    |                 |                 |
|                   |                           |            |               |            |                    |                 |                 |

## Click Yes to Update.

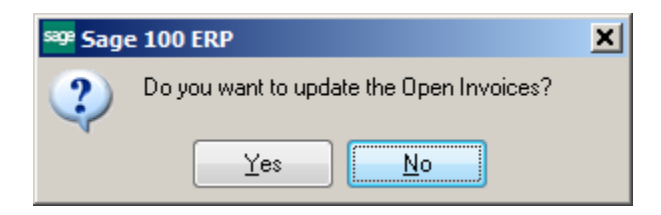

The customer file will reflect the changes. The offset to the Prepayment is an entry using CREDIT-X as the payment reference.

| 🤓 * Customer                                                                                                    | Maintenance (                                                                                                    | ABC) 6/13                                                                                                    | /2014                                                                                                    |                                                                                                  |                                                                                     |                        |                              |                                         |          |
|----------------------------------------------------------------------------------------------------|----------------------------------------------------------------------------------------------------|----------------------------------------------------------------------------------------------------|----------------------------------------------------------------------------------------------------|--------------------------------------------------------------------------------------------------|-------------------------------------------------------------------------------------|------------------------|------------------------------|-----------------------------------------|----------|
| Customer No.                                                                                                    | 01-ABF<br>American Busines                                                                                         | s Futures                                                                                                    |                                                                                                    |                                                                                                  | , ) Claur                                                                           |                        | C <u>opy</u> Fro<br>Customer | om) Renum <u>b</u> er<br>On Credit Hold | More •   |
| <u>1</u> . Main                                                                                                    | <u>2</u> . Additiona                                                                                               | <u>3</u> .51                                                                                                    | atistics <u>4</u> . Sum                                                                                                    | mary <u>5</u> . Hit                                                                              | story <u>b</u> . Irivi                                                              | oices <u>7</u> . Tran  | sactions                     | <u>8. 570s</u>                          |          |
| Invoice No.<br>0084562<br>0100063<br>0100082<br>0100085<br>0100078<br>0100075<br>0100073<br>0100071<br>0100070<br>0100070 | Invoice Type<br>PrePayment<br>Invoice<br>Invoice<br>Invoice<br>Invoice<br>Invoice<br>Invoice<br>Invoice<br>Invoice | Inv Date<br>6/13/20<br>6/13/20<br>6/4/201<br>6/4/201<br>4/30/20<br>3/25/20<br>3/21/20<br>3/6/201<br>2/18/20<br>1/23/20 | Inv Due Date           14         6/13/2014           14         7/13/2014           4         7/4/2014           4         7/4/2014           4         7/4/2014           14         5/30/2014           14         4/2014           14         4/2014           14         4/20/2014           14         4/20/2014           14         4/20/2014           14         3/20/2014           14         2/22/2014 | Amount<br>250,00<br>250,00<br>1,218,30<br>635,35<br>87,00<br>84,00<br>131,00<br>100,00<br>350,00 | Balance<br>0.00<br>250.00<br>635.35<br>87.00<br>84.00<br>131.00<br>100.00<br>350.00 | Customer PO No.<br>154 | Comment<br>REF: 4568;        |                                         |          |
| Trans Date /<br>6/13/2014<br>6/13/2014                                                                                    | A Trans Type<br>PrePayment<br>Payment                                                                              | Trans /                                                                                                    | Amount Pay Date<br>250.00- 6/13/2014<br>250.00 6/13/2014                                                                                                    | Check No.<br>45687                                                                               | Payment Ref                                                                         | Cr Card R              | MA No.                       |                                         |          |
| Ba<br>7,17                                                                                                    | alance<br>79.71                                                                                                    | Current<br>635.35                                                                                                    | 30 Diays<br>171.00                                                                                                    | 60 Days<br>231.00                                                                                | 90 Days<br>410.00                                                                   | 120 Day<br>5,732.3     | 6                            |                                         |          |
| <b>③</b>                                                                                                    |                                                                                                    |                                                                                                    |                                                                                                    |                                                                                                  |                                                                                     |                        | Accept                       | <u>C</u> ancel <u>D</u> e               | lete 👌 🕜 |

The invoices will no longer show on the Aging.

| P Accounts R | eceivable              | Aged Invoid   | e Report             |                 |                        |                  |         |               |              |                |            |
|--------------|------------------------|---------------|----------------------|-----------------|------------------------|------------------|---------|---------------|--------------|----------------|------------|
| 5 🕒 🕒        | (?)                    | N 4           | • H                  | 1               | /1 🏦 🔍 🗸               |                  |         |               |              |                | 3          |
| lain Report  |                        |               |                      |                 | ,                      |                  |         |               |              |                |            |
|              |                        |               |                      |                 |                        |                  |         |               |              |                |            |
|              |                        |               |                      |                 |                        |                  |         |               |              |                |            |
|              | counto                 | Docoivabl     | o Agod Imu           | nico Doport     |                        |                  |         |               |              |                |            |
| S            | CCOUNTS                | Customer      | e Ageu inv<br>Number | Dice Report     |                        |                  |         |               |              |                |            |
| Ā            | llOpenl                | nvoices - A   | aed as of            | 6/13/2014       |                        |                  |         |               |              |                |            |
|              |                        |               | <b>,</b>             |                 |                        |                  |         |               | ABC Distribu | tion and Serv  | vice Corp. |
| D            | ivision Numb           | er: 01 EAST S | ALES OFFICE          |                 |                        |                  |         |               |              |                |            |
| c            | ustomer/               | Invoice       | Due                  | Dates           | Discount               |                  |         |               |              |                |            |
|              | woice Date             | Number        | Invoiœ               | Discount        | Amount                 | Balance          | Current | 30 Days       | 60 Days      | 90 Days        | 120 Days   |
| A            | BF                     | American Bus  | iness Futures        |                 | Contact: Artie Johnson | aiflsad ifsa:ldf | Phone:  | (414)555-4787 | Extension:   | 219 Credit Lir | mit: 120   |
|              | 1/31/2010              | 0000122-IN    | 3/30/2010            |                 | 0.00                   | 518.52           | 0.00    | 0.00          | 0.00         | 0.00           | 518.5      |
|              | 3/1/2010               | 0100054-IN    | 4/1/2010             |                 | 0.00                   | 407.40           | 0.00    | 0.00          | 0.00         | 0.00           | 407.40     |
|              | 3/31/2010<br>4/30/2010 | 0000141-IN    | 5/30/2010            |                 | 0.00                   | 1,170.09         | 0.00    | 0.00          | 0.00         | 0.00           | 1,170.05   |
|              | 4/30/2010              | APR0001-FC    | 4/30/2010            |                 | 0.00                   | 43.89            | 0.00    | 0.00          | 0.00         | 0.00           | 43.85      |
|              | 5/15/2010              | 0100033-IN    | 6/14/2010            |                 | 0.00                   | 613.05           | 0.00    | 0.00          | 0.00         | 0.00           | 613.05     |
|              | 5/15/2010              | 0100034IN     | 6/14/2010            |                 | 0.00                   | 2,467.61         | 0.00    | 0.00          | 0.00         | 0.00           | 2,467.6    |
|              | 5/30/2010              | 0100048-IN    | 6/29/2010            |                 | 0.00                   | 130.00           | 0.00    | 0.00          | 0.00         | 0.00           | 130.00     |
|              | 5/31/2010              | 0100041-IN    | 6/30/2010            |                 | 0.00                   | 38.20            | 0.00    | 0.00          | 0.00         | 0.00           | 38.20      |
|              | 1/23/2014              | 0100067-IN    | 2/22/2014            |                 | 0.00                   | 350.00           | 0.00    | 0.00          | 0.00         | 350.00         | 0.00       |
|              | 1/23/2014              | 01000684N     | 2/22/2014            |                 | 0.00                   | 60.00            | 0.00    | 0.00          | 100.00       | 60.00          | 0.00       |
|              | 2/10/2014              | 01000704N     | 3/20/2014            |                 | 0.00                   | 131.00           | 0.00    | 0.00          | 131.00       | 0.00           | 0.00       |
|              | 3/21/2014              | 0100073JN     | 4/20/2014            |                 | 0.00                   | 84.00            | 0.00    | 84.00         | 0.00         | 0.00           | 0.00       |
|              | 3/25/2014              | 0100075-IN    | 4/24/2014            |                 | 0.00                   | 87.00            | 0.00    | 87.00         | 0.00         | 0.00           | 0.00       |
|              | 4/30/2014              | 0100078-IN    | 5/30/2014            |                 | 0.00                   | 635.35           | 635.35  | 0.00          | 0.00         | 0.00           | 0.00       |
|              | 6/13/2014              | 01000634N     | 7/13/2014            |                 | 0.00                   | 250.00           | 250.00  | 0.00          | 0.00         | 0.00           | 0.00       |
|              |                        | •••• On Credi | t Hold               |                 |                        |                  |         |               |              |                |            |
|              |                        |               |                      | CustomerABF Tot | als: 0.00              | 7.179.71         | 885.35  | 171.00        | 231.00       | 410.00         | 5.482.3    |
|              |                        |               |                      | Division 01 Tot |                        | 7 179 71         | 885 35  | 171.00        | 231.00       | 410.00         | 5 4823     |
|              |                        |               | Number               | of Customers:   | 1                      | 1,110.11         | 000.00  | 171.00        | 201.00       | 10.00          | 0,702.0    |
|              |                        |               |                      | Report Tot      | als: 0.00              | 7,179.71         | 885.35  | 171.00        | 231.00       | 410.00         | 5,482.3    |
|              |                        |               | Number               | of Customers:   | 1                      |                  |         |               |              |                |            |
|              |                        |               |                      |                 |                        |                  |         |               |              |                |            |

The Statement will show the CREDIT-X offsetting entries.

Salesperson: Jim Kentley

| American Business Futures<br>2131 N 14th Street                                            | Customer Number: 01-ABF |            |
|--------------------------------------------------------------------------------------------|-------------------------|------------|
| Suite 100                                                                                  | Credit Limit:           | 120,000.00 |
| Accounting Department<br>Milwaukee, WI 53205-1204<br>Contact: Artie Johnsonaifleadifsa:Idf | Credit Available:       | 102,566.02 |
|                                                                                            |                         |            |

| Date      | Reference  | Description           | Charge   | Credit   | Balance  |
|-----------|------------|-----------------------|----------|----------|----------|
| 1/31/2010 | 0000122-IN | Monthly supply order  | 850.00   |          |          |
| 6/13/2014 |            | Payment Ref: CREDIT-X |          | 250.00   |          |
| 6/13/2014 |            | Payment Ref: CREDIT-X |          | 81.48    | 518.52   |
| 3/1/2010  | 0100054-IN |                       | 407.40   |          | 407.40   |
| 3/31/2010 | 0000141-IN | Monthly supply order  | 1,226.25 |          |          |
| 5/31/2010 |            | Credit Memo: 0100039  |          | 47.56    | 1,178.69 |
| 4/30/2010 | 0000190-IN |                       | 85.00    |          | 85.00    |
| 4/30/2010 | APR0001-FC | Finance Charge        | 43.89    |          | 43.89    |
| 5/10/2010 | 0100055-CM |                       |          | 81.48    |          |
| 6/13/2014 |            | Payment Ref: CREDIT-X | 81.48    |          | 0.00     |
| 5/15/2010 | 0100033-IN |                       | 1,113.05 |          |          |
| 5/31/2010 |            | Payment Ref: 010255   |          | 500.00   | 613.05   |
| 5/15/2010 | 0100034-IN |                       | 2,467.61 |          | 2,467.61 |
| 5/30/2010 | 0100048-IN |                       | 130.00   |          | 130.00   |
| 5/31/2010 | 0100041-IN |                       | 38.20    |          | 38.20    |
| 1/23/2014 | 0100067-IN |                       | 350.00   |          | 350.00   |
| 1/23/2014 | 0100068-IN |                       | 60.00    |          | 60.00    |
| 2/18/2014 | 0100070-IN |                       | 100.00   |          | 100.00   |
| 3/6/2014  | 0100071-IN |                       | 131.00   |          | 131.00   |
| 3/21/2014 | 0100073-IN |                       | 84.00    |          | 84.00    |
| 3/25/2014 | 0100075-IN |                       | 87.00    |          | 87.00    |
| 4/30/2014 | 0100078-IN |                       | 635.35   |          | 635.35   |
| 6/4/2014  | 0100082-IN |                       | 1,218.30 |          |          |
| 6/4/2014  |            | Credit Memo: 0100083  |          | 1,218.30 | 0.00     |
| 6/4/2014  | 0100085-IN |                       | 1,218.30 |          |          |
| 6/4/2014  |            | Credit Memo: 0100086  |          | 1,218.30 | 0.00     |
| 6/13/2014 | 0084562-PP | Ref: 45687            |          | 250.00   |          |
| 6/13/2014 |            | Payment Ref: CREDIT-X | 250.00   |          | 0.00     |
| 6/13/2014 | 0100063-IN |                       | 250.00   |          | 250.00   |

## Sales Order – Deposits

Select Sales Order Setup\Sales Order Options. Confirm that the Customer Deposit account is correct. It should be a liability account.

| Sales Order Options (A                                                             | ABC) 6/13/2014              |                  |                                                                      | ? )                 |
|------------------------------------------------------------------------------------|-----------------------------|------------------|----------------------------------------------------------------------|---------------------|
| <u>1</u> . Main <u>2</u> . Entr                                                    | y <u>3</u> . Line Entry     | <u>4</u> . Forms | <u>5</u> . Printing <u>6</u> . Quick Print <u>7</u> . History        | <u>8</u> . Job Cost |
| Enable Shipping                                                                    |                             |                  | Calendar Month<br>Current Calendar Year<br>Current Period            | 2010 ×              |
| Post Sales to General Led;<br>Post Customer Deposits by<br>Post Deposits in Detail | ger by Division<br>Division | Yes 💌            | Integrate with<br>General Ledger<br>Inventory Management<br>Job Cost | ✓<br>✓              |
| Default General Ledger Ac<br>Customer Deposits                                     | counts                      |                  | Customer Deposits                                                    |                     |
| Special Item Sales                                                                 | 400-01-01                   |                  | Q Distribution sales - East                                          |                     |
| Special Item CUGS<br>Special Item Purchases                                        | 450-10-00                   |                  | Cost of Goods Sold                                                   |                     |
|                                                                                    |                             |                  |                                                                      |                     |
|                                                                                    |                             |                  | Accept                                                               | Cancel              |

Enter a customer order. Inform the customer that they are required to pay a 50% deposit.

| <sup>sage +</sup> Sales Order Entry (ABC) 6/13/2014                                                                     |                                                             |                                |
|----------------------------------------------------------------------------------------------------|-------------------------------------------------------------|--------------------------------|
| Order Number 0000200 🖓 📋 🚺 🖉 🔶 🛙                                                                                        | Copy from                                                   | Defaults Customer Credit       |
| <u>1</u> . Header <u>2</u> . Address <u>3</u> . Lines <u>4</u>                                                          | , Totals <u>5</u> , Credit Card <sup>User</sup> si          | d 📃                            |
| Order Date 6/13/2014 Order Type                                                                                         | Standard Order                                              | Generate PO Ta <u>x</u> Detail |
| Customer No. 01-ABF Am                                                                                                  | nerican Business Futures                                    | Salesperson 0100               |
| Amount Subject to Discount         7,560.00           Discount Rate         .000%           Discount Amount         .00 | Deposit Payment Type NDNE<br>Check Number<br>Deposit Amount | .00                            |
| Taxable Amount         .00           Non-Taxable Amount         7,560.00                                                | Commission Rate 10.000<br>Sales Tax Amount                  | .00                            |
| Ship Zone     Q       Ship Weight     03500       Freight Amount     .00                                                |                                                             |                                |
|                                                                                                    |                                                             |                                |
| Print <u>O</u> rder Print Pick 🛞 Recalc Price                                                                           |                                                             | Accept Cancel Delete           |

When the deposit is received, enter it into Cash Receipts Entry.

| <sup>sege</sup> Cash Receipts                           | Deposit                                          | ? <u>_                                   </u> |
|---------------------------------------------------------|--------------------------------------------------|-----------------------------------------------|
| Deposit Number                                          | 00011                                            |                                               |
| Description                                             |                                                  |                                               |
| Bank Code                                               | D 🔍 Wells Fargo Checking                         |                                               |
| Deposit Date                                            | 6/13/2014 🛅                                      |                                               |
| Cash Deposit Arr<br>Credit Card Depo<br>Deposit Balance | nount 3,780.00 🗐<br>osit Amount 00 🗐<br>3,780.00 |                                               |
|                                                         | Accept Cancel [                                  | <u>D</u> elete                                |

Enter Customer information, including check number and amount received.

| sage Cash Receipts Entry (ABC) 6/13/2014                                                                                                    |                   |
|----------------------------------------------------------------------------------------------------|-------------------|
| Customer No.       01-ABF       1       1       0       0         Name       American Business Futures       Invoice No.       0         Deposit Type       Cash       Check No.       45681         1. Header       2. Lines       3. Credit Card                                                                                                    | Customer Deposit  |
| Amount Received       3,780.00         Customer Balance       7,179.71         Posting Balance       3,780.00         Deposit Information       Deposit Number         Description       Bank Code         Deposit Date       6/13/2014         Cash Amount Remaining       .00         Credit Card Amount Remaining       .00         Deposit Remaining       .00         Deposit Remaining       .00 |                   |
|                                                                                                    | ncel Delete 🔚 🕢 💡 |

On Line Type, click the down arrow and select GL Account. Enter the Customer Deposits gl account number. Enter the amount received.

| Cash Receit<br>Customer No.<br>Name<br>Deposit Type<br><u>1</u> . Header | pts Entry (ABC)<br>01-ABF<br>American Busines<br>Cash | 6/16/2014<br>s Futures<br>Check No. 45<br>3. Credit Card | ', [_', <b> 4  4   6  6</b><br>Invoice No.  <br>1681 |           |            | Customer Depos                  | <b>× ا</b> د<br>ز |
|--------------------------------------------------------------------------|-------------------------------------------------------|----------------------------------------------------------|------------------------------------------------------|-----------|------------|---------------------------------|-------------------|
|                                                                          | <u>(</u>                                              | Quick Row                                                | 1 💋                                                  |           | <b>e</b>   | ፼፼(目目■・                         |                   |
|                                                                          | Invoice No.                                           | Inv Date                                                 | Inv Amount                                           | Disc Used | Amt Posted | Balance                         | ור                |
| 1                                                                        |                                                       |                                                          | .00                                                  | .00       | 3,780.00   | .00                             |                   |
| 2                                                                        |                                                       |                                                          | .00                                                  | .00       | .00        | .00                             |                   |
| •                                                                        |                                                       |                                                          |                                                      |           |            |                                 | ×                 |
| Line Typ                                                                 | e GL Account                                          |                                                          | •                                                    |           |            |                                 |                   |
| Discount D                                                               | ate                                                   |                                                          |                                                      |           | Posting    | Balance .00                     | 4                 |
| GL Accou                                                                 | esc Customer De                                       | posits                                                   |                                                      |           | l otal H   | ostea 3,780.00                  | י <u>ו</u>        |
|                                                                          |                                                       |                                                          |                                                      |           | Accept     | <u>C</u> ancel <u>D</u> elete 🚑 | 0                 |

Enter Customer Deposit information on the Totals tab. The Net Order will be reduced by the deposit amount.

| <sup>sage</sup> * Sales Order Entry (ABC) 6/13/2014                                                 |                                                                   |                                 |                   |
|----------------------------------------------------------------------------------------------------|-------------------------------------------------------------------|---------------------------------|-------------------|
| Order Number 0000200                                                                                | Copy <u>f</u>                                                     | rom) Defaults <b>Customer</b> ) | C <u>r</u> edit   |
| <u>1</u> . Header <u>2</u> . Address <u>3</u> . Lines <u>4</u>                                      | 4. Totals <u>5</u> . Credit Card <sup>User</sup>                  | sjd                             |                   |
| Order Date 6/13/2014 Order Type                                                                     | Standard Order                                                    | Generate P0                     | a <u>x</u> Detail |
| Customer No. 01-ABF An                                                                              | nerican Business Futures                                          | Salesperson                     | 0100              |
| Amount Subject to Discount     7,560.00       Discount Rate     .000%       Discount Amount     .00 | Deposit Payment Type CHEC<br>Check Number 87975<br>Deposit Amount | K CHECK<br>6<br>3,780.00        |                   |
| Taxable Amount         .00           Non-Taxable Amount         7,560.00                            | Commission Rate 10<br>Sales Tax Amount                            | .000%                           |                   |
| Ship Zone     Q       Ship Weight     03500       Freight Amount     .00                            | Net Order                                                         | 3,780.00                        |                   |
|                                                                                                    |                                                                   |                                 |                   |
| Print <u>O</u> rder Print Pic <u>k</u> 🕐 Recalc Price                                               |                                                                   | Accept Cancel Delete            | <b>.</b>          |

Conner Ash P.C. © 2014

### Cash Receipts Journal Register Number: CR-000003

|                                   |                           |                |                 |                       | ABCDis                | tribution and Servic | ce Corp. (ABC)         |
|-----------------------------------|---------------------------|----------------|-----------------|-----------------------|-----------------------|----------------------|------------------------|
| Cash Deposits<br>Customer Number\ | Name                      |                |                 |                       |                       |                      |                        |
| Invoice Number                    | Comment                   | Amount Applied | Discount Date   | Discount Amount Invo  | ice Balance           | Credit A/R           | Credit Misc<br>Account |
| Bank: DWells Far                  | ngo Checkang              |                | De              | posit Date: 6/13/2014 | Deposit Number: 00011 | Deposit Amount :     | 3,780.00               |
| 01-ABF                            | American Business Futures | Chee           | ckNumber: 45681 |                       |                       |                      |                        |
| GL: 201-00-00                     |                           | 3,780.00       |                 |                       |                       |                      | 3,780.00               |
|                                   | Posting Total:            | 3.780.00       |                 | 0.00                  |                       | 0.00                 | 3.780.00               |
|                                   | 01-ABF Total:             | 3.780.00       |                 | 0.00                  |                       | 0.00                 | 3.780.00               |
|                                   | Division 01 Total:        | 3,780.00       |                 | 0.00                  |                       | 0.00                 | 3,780.00               |
|                                   | Deposit 00011 Total:      | 3,780.00       |                 | 0.00                  |                       | 0.00                 | 3,780.00               |
|                                   | 6/13/2014 Total           | 3.780.00       |                 | 0.00                  |                       | 0.00                 | 3.780.00               |
|                                   | Bank D Total:             | 3.780.00       |                 | 0.00                  |                       | 0.00                 | 3.780.00               |
|                                   | Cash Deposits Total:      | 3,780.00       |                 | 0.00                  |                       | 0.00                 | 3,780.00               |
|                                   | Report Total :            | 3.780.00       |                 | 0.00                  |                       | 0.00                 | 3.780.00               |

## Accounts Receivable Recap By Division Register Number: CR-000003

## ABC Distribution and Service Corp. (ABC)

| Division Number: 01 EAST | SALES OFFICE                 |                    |          |          |
|--------------------------|------------------------------|--------------------|----------|----------|
| G/L Account              | Description                  |                    | Debit    | Credit   |
| 101-01-00                | Cash in bank - Reg. checking |                    | 3,780.00 |          |
| 201-00-00                | Customer Deposits            |                    |          | 3,780.00 |
|                          |                              | Division 01 Total: | 3,780.00 | 3,780.00 |

## NOTE: The deposit does not show on the customer Invoices tab at this time.

| 🤓 * Customer I                | Maintenance (A                | BC) 6/16/20                         | 14                                  |                            |                            |                      |                       |                                  | <u>_     ×</u> |
|-------------------------------|-------------------------------|-------------------------------------|-------------------------------------|----------------------------|----------------------------|----------------------|-----------------------|----------------------------------|----------------|
| Customer No.                  | 11-ABF<br>American Business   | Futures                             | ]'-, <u>[-</u> ] 14 - 4<br>         | Þ ÞI 🗎                     |                            |                      | Custon                | Copy From Renumber               | More 💌         |
| <u>1</u> . Main               | 2. Additional                 | <u>3</u> . Statist                  | ics <u>4</u> . Sumr                 | nary <u>5</u> . His        | tory <u>6</u> . Invoid     | es <u>7</u> . Transa | ctions <u>8</u> . S/C | ls ]                             |                |
| Invoice No.<br>0084562        | Invoice Type<br>PrePayment    | Inv Date ⊽<br>6/13/2014             | Inv Due Date<br>6/13/2014           | Amount<br>250.00-          | Balance C                  | ustomer PO No.       | Comment<br>REF: 45687 |                                  | - <b>B</b>     |
| 0100082<br>0100085            | Invoice<br>Invoice<br>Invoice | 6/4/2014<br>6/4/2014<br>6/4/2014    | 7/13/2014<br>7/4/2014<br>7/4/2014   | 1,218.30<br>1,218.30       | 0.00 13                    | 4                    |                       |                                  |                |
| 0100078<br>0100075<br>0100073 | Invoice<br>Invoice<br>Invoice | 4/30/2014<br>3/25/2014<br>3/21/2014 | 5/30/2014<br>4/24/2014<br>4/20/2014 | 635.35<br>87.00<br>84.00   | 635.35<br>87.00<br>84.00   |                      |                       |                                  | R              |
| 0100071<br>0100070<br>0100067 | Invoice<br>Invoice<br>Invoice | 3/6/2014<br>2/18/2014<br>1/23/2014  | 4/5/2014<br>3/20/2014<br>2/22/2014  | 131.00<br>100.00<br>350.00 | 131.00<br>100.00<br>350.00 |                      |                       |                                  | -              |
| Trans Date                    | Trans Type                    | Trans Amo                           | unt Pay Date                        | Check No.                  | Payment Ref                | Cr Card RM/          | A No.                 |                                  |                |
|                               |                               |                                     |                                     |                            |                            |                      |                       |                                  |                |
| Bal                           | ance                          | Current                             | 30 Days                             | 60 Days                    | 90 Days                    | 120 Days             |                       |                                  | <b>\$</b>      |
| 7,17                          | 9.71                          | 635.35                              | 171.00                              | 231.00                     | 410.00                     | 5,732.36             |                       |                                  |                |
|                               |                               |                                     |                                     |                            |                            |                      | A                     | ccept <u>C</u> ancel <u>D</u> el | ete 👌 👔        |

The amount is shown in the Customer Deposit account on the General Ledger.

| Aussin number // esuption                                           |                   |
|---------------------------------------------------------------------|-------------------|
| Period Date Journal Comments Beginning Balance Debit Credit NetChar | ge Ending Balance |
| 201-00-00 CustomerDeposits 0.00                                     |                   |
| 06 6/13/2014 CR-000003 American Business Futures REF: 3,780.00      | 3,780.00-         |
| 0.00 0.00 3.780.00 3.78                                             | 0.00- 3.780.00-   |
| Heport Total: 0.00 0.00 3.780.00 3.7                                | .0.00- 3.780.00-  |
|                                                                     |                   |
|                                                                     |                   |
|                                                                     |                   |
|                                                                     |                   |
|                                                                     |                   |

Create an Invoice for the Customer for the remaining balance.

| 🔓 * 5/0 Invoice Data Entry                                                                                                    | (ABC) 6/16/2014                                      |                                                                                                    |                                                                                       |                    |
|----------------------------------------------------------------------------------------------------|------------------------------------------------------|----------------------------------------------------------------------------------------------------|---------------------------------------------------------------------------------------|--------------------|
| Invoice No. 0100088 <sup>1</sup> -4, [<br><u>1</u> , Header <u>2</u> , Address                                                                      | 14 4 D D 🗐                                           | 4. Totals <u>5</u> . Credit Card                                                                                                    | De <u>f</u> aults.                                                                    | Customer Credit    |
| Invoice Date 6/16/2014                                                                                                    | Invoice                                              | Type Standard Invoice                                                                                                    | ]                                                                                     | Ta <u>x</u> Detail |
| Customer No. 01-ABF                                                                                                    | Ar                                                   | nerican Business Futures                                                                                                    |                                                                                       | Salesperson 0100   |
| Amount Subject to Discount<br>Discount Rate<br>Discount Amount<br>Taxable Amount<br>Nontaxable Amount<br>Ship Zone<br>Ship Weight<br>Freight Amount | 7,560.00<br>.000%<br>.00<br>7,560.00<br>03500<br>.00 | Deposit Payment Type<br>Check Number<br>Deposit Available<br>Deposit Amount<br>Commission Rate<br>Sales Tax Amount<br>Invoice Total<br>Net Invoice | CHECK CHE<br>879756<br>3,780.00<br>3,780.00<br>10.000%<br>.00<br>7,560.00<br>3,780.00 | ECK                |
| Quick Print 🛞                                                                                                    |                                                      |                                                                                                    | Accept                                                                                | ancel Delete 😂 🚱   |

|                                                    |          |         | Invoice |                                               |                                                                              |                                      |
|----------------------------------------------------|----------|---------|---------|-----------------------------------------------|------------------------------------------------------------------------------|--------------------------------------|
|                                                    |          |         |         |                                               |                                                                              |                                      |
| BC Distribution and Service<br>314) 222-5555       | Corp .   |         |         | Invoice Nu<br>Invoice I                       | mber: 0100088-IN<br>Date: 6/16/2014                                          |                                      |
|                                                    |          |         |         |                                               |                                                                              |                                      |
|                                                    |          |         |         | Order No                                      | Date 6/13/2014                                                               |                                      |
|                                                    |          |         |         | Salespa                                       | ansan: 0100                                                                  |                                      |
|                                                    |          |         |         | Custamer Nu                                   | mber: 01-ABF                                                                 |                                      |
| ald To :                                           |          |         |         | Ship To:                                      |                                                                              |                                      |
| merican Business Futures<br>131 N 14th Street      |          |         |         | American Business Futures<br>Racine Warehouse | i -                                                                          |                                      |
| kuite 100                                          |          |         |         | 5411 Kendrick Place                           |                                                                              |                                      |
| ccounting Department<br>filwaukee, WI 53205 - 1204 |          |         |         | Racine, WI 53120                              |                                                                              |                                      |
| Confirm To:<br>obs Quins                           |          |         |         |                                               |                                                                              |                                      |
| ustamer P.O.                                       | Ship VIA |         | FOB     | Тепь                                          |                                                                              |                                      |
| 468                                                | UPS BLUE |         |         | Net 30 Days                                   |                                                                              |                                      |
| em Cade                                            | Unit     | Ordered | Shipped | Back Ordered                                  | Price                                                                        | Amount                               |
| 001-HON-H252                                       | EACH     | 100.00  | 100.00  | 0.00                                          | 75.600                                                                       | 7,560.00                             |
|                                                    |          |         |         |                                               |                                                                              |                                      |
|                                                    |          |         |         |                                               |                                                                              |                                      |
|                                                    |          |         |         |                                               |                                                                              |                                      |
|                                                    |          |         |         |                                               |                                                                              |                                      |
|                                                    |          |         |         |                                               | Net Invoice :                                                                | 7,560.00                             |
|                                                    |          |         |         |                                               | Net Invoice :<br>Less Discourt :<br>Freicht:                                 | 7,560.00                             |
|                                                    |          |         |         |                                               | Net Invoice :<br>Less Discourt :<br>Freight :<br>Sales Tax :                 | 7,580.00<br>0.00<br>0.00             |
|                                                    |          |         |         |                                               | Net Invoice :<br>Less Discourt :<br>Freight<br>Seles Tax:<br>Invoice Tatel : | 7,580.00<br>0.00<br>0.00<br>7,580.00 |

Daily Sales Order Sales Journal Journal Posting Date: 6/16/2014 Register Number: SO-000020

| ABC Distribution a | and Service Corp. | (ABC) |
|--------------------|-------------------|-------|
|--------------------|-------------------|-------|

| Invoice No./<br>Customer No | Invoice<br>Date | Order<br>Number | Terms<br>Code | Sls<br>Prsn | Tax<br>Schedule | Taxable<br>Sales Amount | Nontaxable<br>Sales Amount | Discount<br>Amount | Freight<br>Amount | Sales Tax<br>Amount | Invoice Total | DepositAmount |
|-----------------------------|-----------------|-----------------|---------------|-------------|-----------------|-------------------------|----------------------------|--------------------|-------------------|---------------------|---------------|---------------|
| 0100087-XD                  | 6/16/2014       |                 |               |             |                 |                         |                            |                    |                   |                     |               |               |
| 01-ABF                      | American E      | Business F      | utures        |             |                 | 0.00                    | 0.00                       | 0.00               | 0.00              | 0.00                | 0.00          | 0.00          |
| 0100088-IN                  | 6/16/2014       | 0000200         | 01            | 0100        | WI              |                         |                            |                    |                   |                     |               |               |
| 01-ABF                      | American E      | Business F      | utures        |             |                 | 0.00                    | 7,560.00                   | 0.00               | 0.00              | 0.00                | 7,560.00      | 3,780.00      |
|                             |                 |                 | Report        | Total -     | Cash Sales:     | 0.00                    | 0.00                       | 0.00               | 0.00              | 0.00                | 0.00          | 0.00          |
|                             |                 |                 |               |             | A/R Sales:      | 0.00                    | 7,560.00                   | 0.00               | 0.00              | 0.00                | 7,560.00      | 3,780.00      |
|                             |                 |                 |               |             | Total Sales:    | 0.00                    | 7,560.00                   | 0.00               | 0.00              | 0.00                | 7,560.00      | 3,780.00      |

Once the invoice is updated, the deposit amount will be posted to the Customer Deposit account.

| Source Journal | Account Number | Account Description/Posting Comment                            | Debit     | Credit    |
|----------------|----------------|----------------------------------------------------------------|-----------|-----------|
| SO-000020      | 105-00-01      | Accts. receiv East Warehse                                     | 3,780.00  |           |
|                | 115-00-01      | S/O Invoice Entry - 6/16/2014<br>Inventory - East Warebouse    |           | 3 425 00  |
|                | 115-00-01      | American Business REF: 0100088                                 |           | 3,423.00  |
|                | 201-00-00      | Customer Deposits<br>0100088 CHECK 879756                      | 3,780.00  |           |
|                | 400-01-00      | Distribution sales (history)<br>American Business BEE: 0100088 |           | 7,560.00  |
|                | 450-01-00      | Purchases<br>American Business REF: 0100088                    | 3,425.00  |           |
|                |                | Journal 000020 Totals:                                         | 10,985.00 | 10,985.00 |
|                |                | Source SO Totals:                                              | 10,985.00 | 10,985.00 |
|                |                | 6/16/2014 Totals:                                              | 10,985.00 | 10,985.00 |
|                |                | Report Totals:                                                 | 10,985.00 | 10,985.00 |

| General Ledger Detail Report ABC Distribution and Service Co |             |           |                                |               |                   |          |                  |                 |                 |
|--------------------------------------------------------------|-------------|-----------|--------------------------------|---------------|-------------------|----------|------------------|-----------------|-----------------|
| Account                                                      | Number /Des | cription  |                                |               |                   | De       | tail Postings fo | or Period 06 Er | iding 6/30/2014 |
| Period                                                       | Date        | Journal   | Comments                       |               | Beginning Balance | Debit    | Credit           | Net Change      | Ending Balance  |
| 01-00-0                                                      | 0           | с         | ustomerDeposits                |               | 0.00              |          |                  |                 |                 |
| 06                                                           | 6/13/2014   | CR-000003 | American Business Futures REF: |               |                   |          | 3,780.00         |                 | 3,780.00-       |
| 06                                                           | 6/16/2014   | SO-000020 | 0100088 CHECK 879756           |               |                   | 3,780.00 |                  |                 | 0.00            |
|                                                              |             |           |                                |               | 0.00              | 3.780.00 | 3.780.00         | 0.00            | 0.00            |
|                                                              |             |           |                                | Report Total: | 0.00              | 3,780.00 | 3,780.00         | 0.00            | 0.00            |

| 9ª * Custome                                                                                                   | r Maintenan                                                                                                   | ce (ABC) 6/16                                                                                                   | /2014                                                                                                    |                                                                                                    |                                                                                     |                                |                       |                                  |                          |                    | IX |
|----------------------------------------------------------------------------------------------------|----------------------------------------------------------------------------------------------------|----------------------------------------------------------------------------------------------------|----------------------------------------------------------------------------------------------------|----------------------------------------------------------------------------------------------------|-------------------------------------------------------------------------------------|--------------------------------|-----------------------|----------------------------------|--------------------------|--------------------|----|
| Customer No.<br>Name<br>1. Main                                                                                | 01-ABF<br>American Bu:<br>2. Addi                                                                             | siness Futures<br>tional ] 3. S                                                                                 | tatistics 1 4. Si                                                                                                    | 🕨 🍋 📕 🧱<br>ummary ] 5. Hi                                                                                                    | story <u>6</u> . Inv                                                                | voices 7. Transa               | actions ]             | Copy F<br>Customer On<br>8. S/Os | rom Renur<br>Credit Hold | n <u>b</u> er More | J  |
| Invoice No.<br>0100088<br>0084562<br>0100082<br>0100082<br>0100078<br>0100075<br>0100073<br>0100071<br>0100070 | Invoice T<br>Invoice<br>PrePayme<br>Invoice<br>Invoice<br>Invoice<br>Invoice<br>Invoice<br>Invoice<br>Invoice | vpe Inv Date<br>6/15/20<br>6/13/20<br>6/4/201<br>6/4/201<br>4/30/20<br>3/25/20<br>3/25/20<br>3/6/201<br>2/18/20 | ▼         Inv Due Date           14         7/16/2014           14         6/13/2014           14         7/13/2014           4         7/4/2014           4         7/4/2014           4         5/30/2014           14         4/202014           14         4/20/2014           14         4/20/2014           14         4/20/2014           14         4/20/2014           14         3/20/2014 | <ul> <li>Amount</li> <li>7,560.00</li> <li>250.00</li> <li>250.00</li> <li>1,218.30</li> <li>1,218.30</li> <li>635.35</li> <li>87.00</li> <li>84.00</li> <li>131.00</li> <li>100.00</li> </ul> | Balance<br>3,780.00<br>0.00<br>0.00<br>635.35<br>87.00<br>84.00<br>131.00<br>100.00 | Lustomer PD No.<br>5468<br>154 | Comment<br>REF: 45687 |                                  |                          |                    |    |
| 0100067<br>Trans Date<br>6/16/2014<br>6/16/2014<br>B<br>10,9                                                   | Invoice Invoice Invoice Payment alance 559.71                                                                 | 1/23/20<br>1 122 120<br>pe Trans.<br>7<br>3<br>Current<br>4,415.35                                              | 14 2/22/2014<br>Amount Pay Date<br>550.00<br>780.00-6/16/2014<br>30 Days<br>171.00                                                                                                    | 350.00<br>0.00<br>Check No.<br>879756<br>60 Days<br>231.00                                                                                                    | 350.00<br>Payment Ref<br>90 Days<br>410.00                                          | Cr Card RM.                    | A No.                 |                                  |                          | <u> </u>           | A. |
| ( <u> </u>                                                                                                    |                                                                                                    |                                                                                                    |                                                                                                    |                                                                                                    |                                                                                     |                                |                       | Accept                           | <u>C</u> ancel           | Delete             | 0  |

Daily Transaction Register